ATBB(<sup>和動産業務</sup>)をご利用中の仲介会社さまへ

# 弊社管理の賃貸居住用物件は

内見案内~入居申込までオンライン受付しております!

### 仲介会社さまのメリット

- ↓ スマート案内予約で、オンラインによる 内見予約ができます
  - 管理会社が登録した内見時の「注意事項」・ 「駐車場利用」・「鍵情報」などが確認可能です。
  - ・お客さまへ内見日時をお知らせするメール 発行機能で、お客さまの内見忘れを防止します。

### 😕 スマート申込で、オンラインによる 入居申込ができます

- ・申込書類の取寄せなど、事前準備による 業務負担が軽減されます。
- ・申込情報のデータ化や可視化により、 情報を管理・共有しやすくなります。

### ご利用の流れ

STEP 1

## ATBBにて物件を探します

①加盟店専用サイトヘログインします

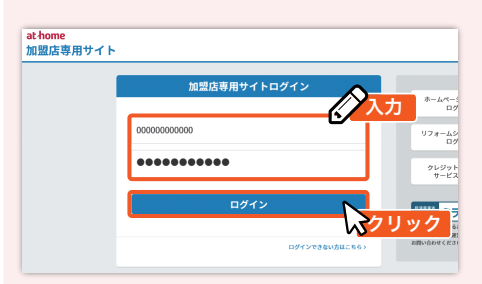

### ④検索方法を選択します

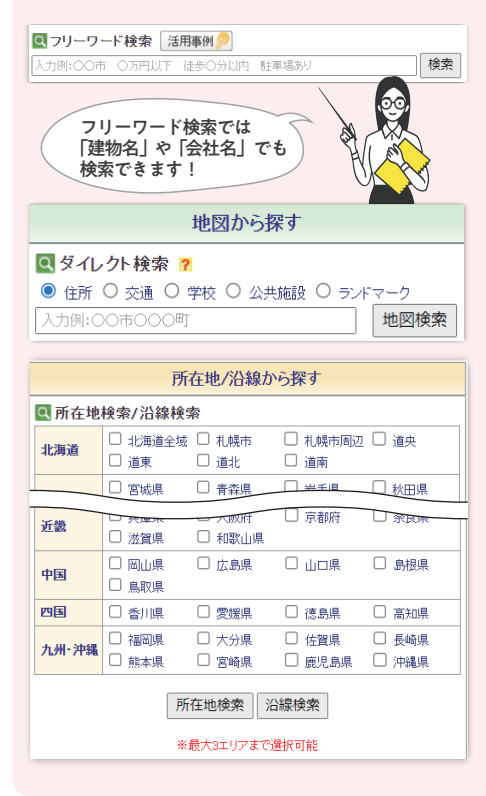

#### ②「ATBB」の物件検索をクリックし、 流通物件検索をクリックします 加盟店専用サイト 物件検索 物件登録・公開 不動産調査 ペクリック

流通物件検索 会員間に流通している物件を検索できます 流通物供給索 (4 ATEE ATR ック 流通物件を地図から探す 見積作成支援機能

#### ⑤検索条件を入力し、検索をクリックします ⑥物件一覧にて「スマート案内予約」 ※条件なしで検索することも可能です

| ■ 検索条件入     | 力                                                                                                    |                                               |  |  |  |  |  |  |
|-------------|----------------------------------------------------------------------------------------------------|-----------------------------------------------|--|--|--|--|--|--|
| 物件發日        |                                                                                                    | 第7パート   9月期時   97532002   1995/002   1995/002 |  |  |  |  |  |  |
|             | ● 指定なし 〇 1分し内 〇 8分し内 〇 5分し内 〇 10分し内 〇 15分し内 〇 20分し内                                                                                                    |                                               |  |  |  |  |  |  |
| 駅歩分         | <b>市田入力</b> :                                                                                                    | 9 h6 9 ±7 017                                 |  |  |  |  |  |  |
|             | ※ 道理入力した場合は、入                                                                                                    |                                               |  |  |  |  |  |  |
|             | 下限なし、からし                                                                                                    | 上限なし、まで                                       |  |  |  |  |  |  |
|             | 市場入力・                                                                                                    | 58 to 58 58 58 47 7017                        |  |  |  |  |  |  |
| 12.81       | 9 直接入力した場合は、入力価が優先非注意。() 金点第二位まで入力可)                                                                                                    |                                               |  |  |  |  |  |  |
|             | □ 管理整・共益整等込み □ 駐車場代込み □ 礼会なし □ 礼会なし □ 拠金・保証会なし □ 更新料なし                                                                                                    |                                               |  |  |  |  |  |  |
| 18985)      | 0 900-A                                                                                                    | IK/SK DK/LK/SDK/SLK LLDK/SLDK                 |  |  |  |  |  |  |
|             | 2K/SK                                                                                                    | 2DK/LK/SDK/SLK     2LDK/SLDK                  |  |  |  |  |  |  |
|             |                                                                                                    |                                               |  |  |  |  |  |  |
| 專有面積        | TTERTOL AND AND D                                                                                                    |                                               |  |  |  |  |  |  |
|             |                                                                                                    | THEAD THIS THEAD THE GOIL OF                  |  |  |  |  |  |  |
|             | 8 (8 (2 ) + 1 ) + (2 ) + (2 ) |                                               |  |  |  |  |  |  |
|             |                                                                                                    |                                               |  |  |  |  |  |  |
| 統物構造        | D PC                                                                                                    | □ HPC □ 軽量鉄骨液 □ ALC □ 平の地                     |  |  |  |  |  |  |
|             | <ul> <li>#250.0 #6</li> </ul>                                                                                                    | 8 〇 1年以内 〇 2年以内 〇 3年以内 〇 4年以内                 |  |  |  |  |  |  |
| 旋年数         | ○ 5年以内 ○ 10月                                                                                                    | #LD内 ○ 15年LD内 ○ 20年LD内                        |  |  |  |  |  |  |
|             | 直接入力:                                                                                                    | 年から 年まで クリア                                   |  |  |  |  |  |  |
|             | ※ 道療入力した場合は、入力磁が優先されます。                                                                                                    |                                               |  |  |  |  |  |  |
| 教育家         | ● 指定なし 〇 1階 〇 3階以上 〇 最上階                                                                                                    |                                               |  |  |  |  |  |  |
|             | 0.81                                                                                                    | - NOT                                         |  |  |  |  |  |  |
|             | 0 01110 0                                                                                                    | □ (和文人不够<br>□ (和文人不够                          |  |  |  |  |  |  |
|             | 200                                                                                                    |                                               |  |  |  |  |  |  |
|             |                                                                                                    | <アット本ム編体2次広告>                                 |  |  |  |  |  |  |
|             | 広告転載                                                                                                    | □ 転数可 □ 転動要確認 □ 転数不可 ※14.65% □                |  |  |  |  |  |  |
|             |                                                                                                    |                                               |  |  |  |  |  |  |
|             | THT DEVAL                                                                                                    | C entrangement of some c nones C 40/8         |  |  |  |  |  |  |
|             | THOMAS /                                                                                                    |                                               |  |  |  |  |  |  |
| C-FALL-FALL | 25 55 48 / 1                                                                                                    |                                               |  |  |  |  |  |  |
|             | M. SANATY                                                                                                    | ロ ノアソアソート ロ HIBB ロ その地                        |  |  |  |  |  |  |
|             |                                                                                                    |                                               |  |  |  |  |  |  |
|             | 009130-0k                                                                                                    |                                               |  |  |  |  |  |  |
|             | Pipenat                                                                                                    |                                               |  |  |  |  |  |  |
|             | A C T PACHAR                                                                                                    |                                               |  |  |  |  |  |  |
| -0-0-F      |                                                                                                    | 「本田御賀 🏏                                       |  |  |  |  |  |  |
| 作定のワード除く    |                                                                                                    |                                               |  |  |  |  |  |  |
|             |                                                                                                    |                                               |  |  |  |  |  |  |
|             |                                                                                                    | 1000 m 070 m 000 Utrus                        |  |  |  |  |  |  |
|             |                                                                                                    | 多当物件数 Z/Z 件 検索 リセット                           |  |  |  |  |  |  |
|             |                                                                                                    |                                               |  |  |  |  |  |  |
|             |                                                                                                    |                                               |  |  |  |  |  |  |
|             |                                                                                                    |                                               |  |  |  |  |  |  |
|             |                                                                                                    |                                               |  |  |  |  |  |  |
|             |                                                                                                    | 新安                                            |  |  |  |  |  |  |
|             |                                                                                                    | 1大术                                           |  |  |  |  |  |  |
|             |                                                                                                    |                                               |  |  |  |  |  |  |
|             |                                                                                                    |                                               |  |  |  |  |  |  |

### ③種目を選択します

| TREAMENDIES PAR                                                                                        |                                                             |                      |               |                                            |           |
|----------------------------------------------------------------------------------------------------|-------------------------------------------------------------|----------------------|---------------|--------------------------------------------|-----------|
| A                                                                                                    | 物件情報入手<br>【物件検索】                                            | 不動産調査<br>• 成約事例      |               | 物件管理<br>【物件登録・公園】                          | 利用状況確認    |
| 物件技术 物件番号技术                                                                                            | 保存した条件で検索                                                   | 加盟店から探す              | 流通物件          | を地図から探す 🖸                                  |           |
| ATBB利用状況 ●★表示                                                                                          | ▌ 物件検索                                                      |                      |               |                                            | 3 選択      |
| <ul> <li>■ 物件登録件数</li> <li>自社:150 他社:0</li> <li>依登録:1</li> <li>● 公開中件数 ?</li> <li>自社:0 他社:0</li> </ul> | <ul> <li>■ 物件種目</li> <li>○ 売土地</li> <li>○ 賃貸居住用(</li> </ul> | ○ 売戸建 ○<br>○ 賃貸事業用 ○ | 売マンション<br>貸土地 | <ul> <li>○ 売事業用</li> <li>○ 貸駐車場</li> </ul> | ○ 売い/ート向け |

# もしくは「スマート申込」をクリックします

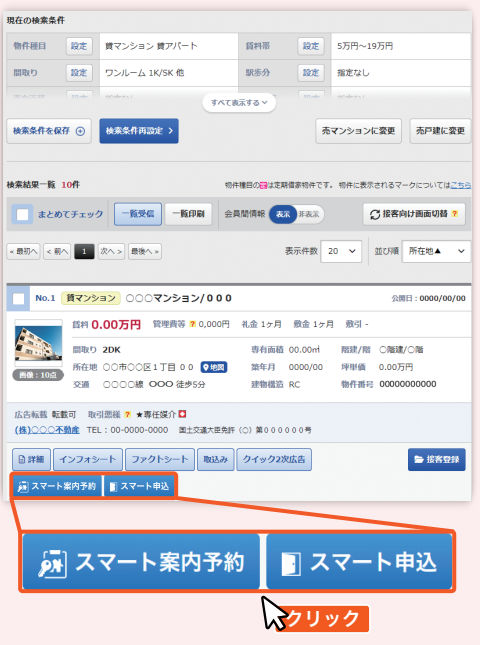

詳しい操作方法は裏面へ→

ご利用時の注意事項
 ・ご利用の際はお客さまの「お名前」と「メールアドレス」が必要です!
 ・最初のご利用時は初期設定が必要です!
 の見予約をする場合

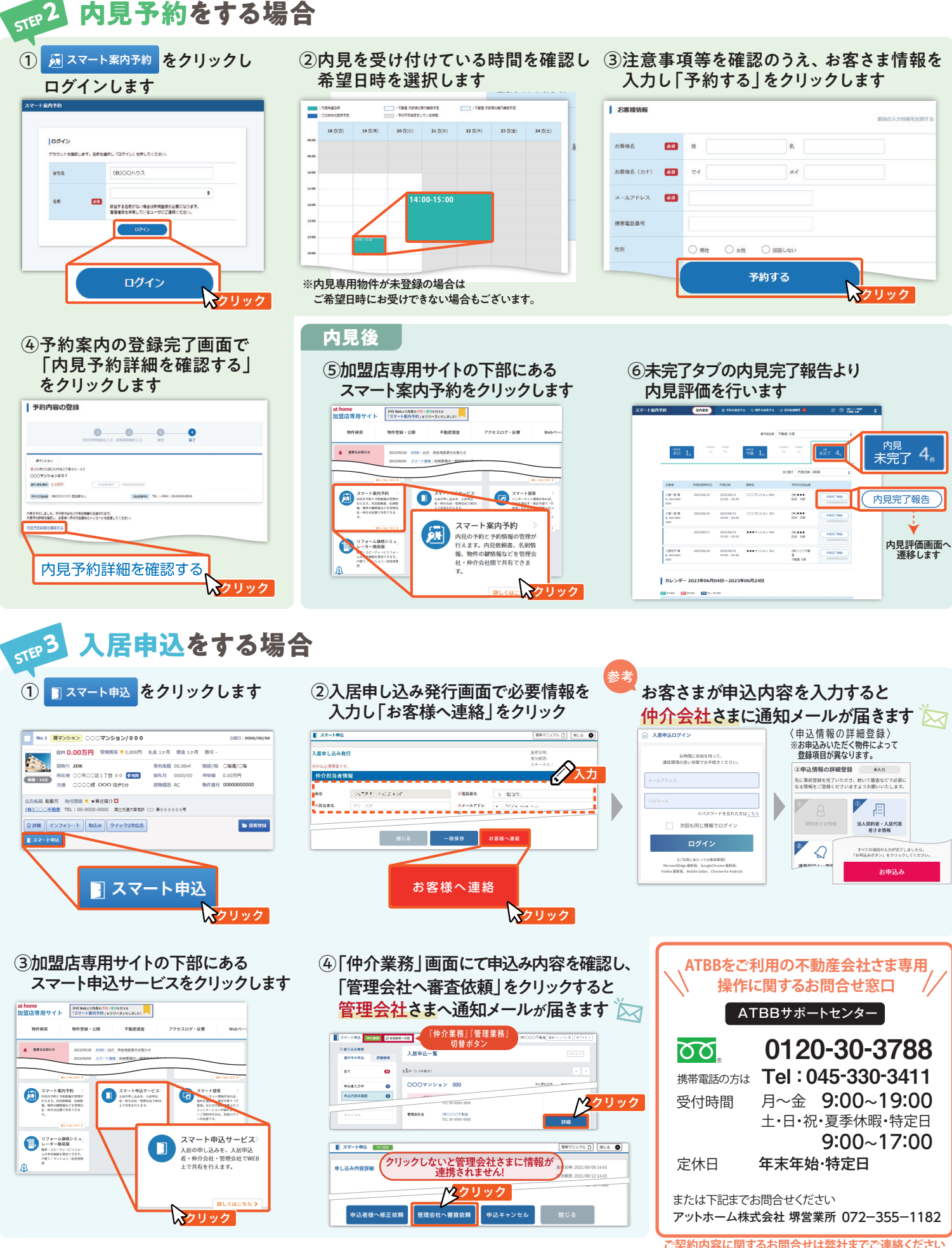